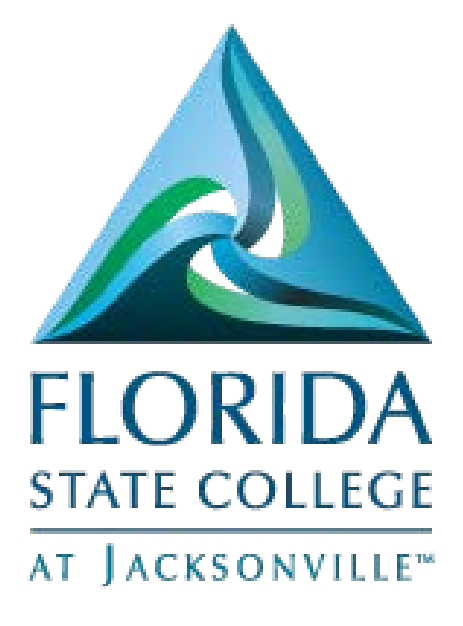

# Employee Self Service My Benefits

This document is being provided for training purposes and is subject to further edits, corrections and/or modifications.

| ~    |       |
|------|-------|
| ( on | tonte |
| COII | icins |

| Dependents and Beneficiaries Coverage – Quick Guide |
|-----------------------------------------------------|
| Dependent/Beneficiary Info – Quick Guide3           |
| Health Care Dependent Summary – Quick Guide3        |
| Insurance Beneficiary Summary – Quick Guide         |
| Savings Beneficiary Summary – Quick Guide3          |
| Benefits Summary - Quick Guide4                     |
| Health Care Summary – Quick Guide4                  |
| Life Insurance Summary - Quick Guide4               |
| My Total Rewards – Quick Guide4                     |
| Savings Summary - Quick Guide4                      |
| Savings Contributions Summary – Quick Guide5        |
| Flexible Spending Accounts – Quick Guide5           |
| Life Events – Quick Guide5                          |
| Document Upload – Quick Guide5                      |
| Benefits Enrollment – Quick Guide5                  |
| Dependent/Beneficiary Coverage – Detailed Guide6    |
| Dependent/Beneficiary Info – Detailed Guide7        |
| Health Care Dependent Summary – Detailed Guide8     |
| Insurance Beneficiary Summary – Detailed Guide9     |
| Savings Beneficiary Summary – Detailed Guide10      |
| Benefits Summary – Detailed Guide11                 |
| Health Care Summary – Detailed Guide12              |
| Life Insurance Summary – Detailed Guide13           |
| My Total Rewards – Detailed Guide14                 |
| Savings Summary - Detailed Guide15                  |
| Savings Contribution Summary – Detailed Guide16     |
| Flexible Spending Accounts – Detailed Guide17       |
| Life Events – Detailed Guide                        |
| Document Upload – Detailed Guide21                  |
| Benefits Enrollment – Detailed Guide25              |

#### Dependents and Beneficiaries Coverage - Quick Guide

Navigation

- Log into MyFSCJ with your FSCJ logon ID and password
- Click the My Benefits dropdown
- Choose the Dependent/Beneficiary Coverage link

## Dependent/Beneficiary Info - Quick Guide

Navigation

- Log into MyFSCJ with your FSCJ logon ID and password
- Click the My Benefits dropdown
- Choose the Dependent/Beneficiary Info link

#### Health Care Dependent Summary – Quick Guide

Navigation

- Log into MyFSCJ with your FSCJ logon ID and password
- Click the My Benefits dropdown
- Choose the Health Care Dependent Summary link

#### Insurance Beneficiary Summary – Quick Guide

Navigation

- Log into MyFSCJ with your FSCJ logon ID and password
- Click the My Benefits dropdown
- Choose the Insurance Beneficiary Summary link

#### Savings Beneficiary Summary – Quick Guide

Navigation

- Log into MyFSCJ with your FSCJ logon ID and password
- Click the My Benefits dropdown
- Choose the Savings Beneficiary Summary link

## Benefits Summary - Quick Guide

Navigation

- Log into MyFSCJ with your FSCJ logon ID and password
- Click the My Benefits dropdown
- Choose the Benefits Summary

#### Health Care Summary - Quick Guide

Navigation

- Log into MyFSCJ with your FSCJ logon ID and password
- Click the My Benefits dropdown
- Choose the Health Care Summary link

#### Life Insurance Summary - Quick Guide

Navigation

- Log into MyFSCJ with your FSCJ logon ID and password
- Click the My Benefits dropdown
- Choose the Life Insurance Summary link

#### My Total Rewards - Quick Guide

Navigation

- Log into MyFSCJ with your FSCJ logon ID and password
- Click the My Benefits dropdown
- Choose the My Total Rewards link

#### Savings Summary - Quick Guide

Navigation

- Log into MyFSCJ with your FSCJ logon ID and password
- Click the My Benefits dropdown
- Choose the Savings Summary link

## Savings Contributions Summary – Quick Guide

Navigation

- Log into MyFSCJ with your FSCJ logon ID and password
- Click the My Benefits dropdown
- Choose the Savings Contributions Summary link

## Flexible Spending Accounts - Quick Guide

Navigation

- Log into MyFSCJ with your FSCJ logon ID and password
- Click the My Benefits dropdown
- Choose the Flexible Spending Accounts link

#### Life Events – Quick Guide

Navigation

- Log into MyFSCJ with your FSCJ logon ID and password
- Click the My Benefits dropdown
- Choose the Life Events link

#### Document Upload – Quick Guide

Navigation

- Log into MyFSCJ with your FSCJ logon ID and password
- Click the My Benefits dropdown
- Choose the Document Upload link

#### Benefits Enrollment – Quick Guide

Navigation

- Log into MyFSCJ with your FSCJ logon ID and password
- Click the My Benefits dropdown
- Choose the Benefits Enrollment link

## Dependent/Beneficiary Coverage - Detailed Guide

Log into MyFSCJ\_using your FSCJ logon ID and password

| FLORIDA                                                                                                    |                                                                                                    |                                                                                                    |                                                                                                    |
|----------------------------------------------------------------------------------------------------|----------------------------------------------------------------------------------------------------|----------------------------------------------------------------------------------------------------|----------------------------------------------------------------------------------------------------|
| Nelcome to myFSCJ!<br>wFSCJ is our new and improved portal. In<br>or students, myFSCJ will simplify the regis<br>our 'go-to' destination for many core funct | an effort to streamline our processes, all students, faculty and staff members an<br>ration process and alline you to better plan and manage your progress through<br>one.                                                                                                    | e now using one centralized program to morove our functionality, processes and efficiency<br>alegree programs. For faculty and start, I will modernize business practices by serving as | Apply for Admission<br>Class Search                                                                              |
| 's our responsibility and goal to help you b                                                                                                    | e successful – whether in your quest for a higher education or in your daily work                                                                                                    | functions – and know myFSCJ is a great tool to help you do so                                                                                                    | Student and Employee Sign on                                                                                     |
| The College's websites offer valual                                                                                                    | ble information for future and current students. The following linit                                                                                                    | ks will direct you to some of the most requested resources:                                                                                                    | User ID<br>Password                                                                                              |
| Academic Calendar                                                                                                    | Fiorida Sexual Offenders & Predators Search                                                                                                    | Financial Aid                                                                                                    | 6                                                                                                    |
| ky Books Online                                                                                                    | Collection & Use of Social Security Numbers                                                                                                    | Library Learning Commons                                                                                                    | Sign In                                                                                                    |
| Jampuses & Centers                                                                                                    | Counseling & Advising                                                                                                    | Student Computing Resources                                                                                                    | and the second second second second second second second second second second second second second second second |
| Green Development Centers                                                                                                    | Degrees & Programs                                                                                                    | Bludent Resources (A-Z Index)                                                                                                    | Statent Help   Employee Help                                                                                     |
|                                                                                                    | The same of the same state of the same state of | The second second second second second second second second second second second second second second second se                                                                         |                                                                                                    |

Select the My Benefits dropdown and choose the Dependent/Beneficiary Coverage link to view a summary of coverage

| y.fscj.edu               |                            |                 |                     |                                                    |                                                  | 86 🖂 🚨 Ch                  | ew Bacca 💊 |
|--------------------------|----------------------------|-----------------|---------------------|----------------------------------------------------|--------------------------------------------------|----------------------------|------------|
|                          | Employees Reso             | urces Hel       | p Center            |                                                    |                                                  |                            |            |
| FLORIDA<br>STATE COLLEGE | My Requisitions +          | My Pay 👻        | My Time 🗸           | My Benefits - My Car                               | v ree                                            |                            | 15         |
| Test Alert - Th          | is alert has been issued t | o test function | ality for issuing a | Dependents and Benefic<br>Dependent/Beneficiary Co | Benefits Information<br>overage Benefits Summary | My Benefits<br>Life Events |            |
|                          |                            |                 |                     | Dependent/Beneficiary In                           | fo Health Care Summary                           | Document Upload            |            |
| Friday, Apr              | 11 29, 2016                |                 |                     | Health Care Dependent S                            | ummary Life Insurance Summary                    | Benefits Enrollment        |            |
|                          |                            |                 |                     | Insurance Beneficiary Su                           | mmary My Total Rewards                           |                            |            |
| No events fo             | ound for the date range.   |                 |                     | Savings Beneficiary Sum                            | mary Savings Summary                             |                            |            |
|                          |                            |                 |                     |                                                    | Savings Contribution Summ                        | ary                        |            |
|                          |                            |                 |                     |                                                    | Elevible Spending Accounts                       |                            |            |

A summary of coverage, if any, will be displayed here

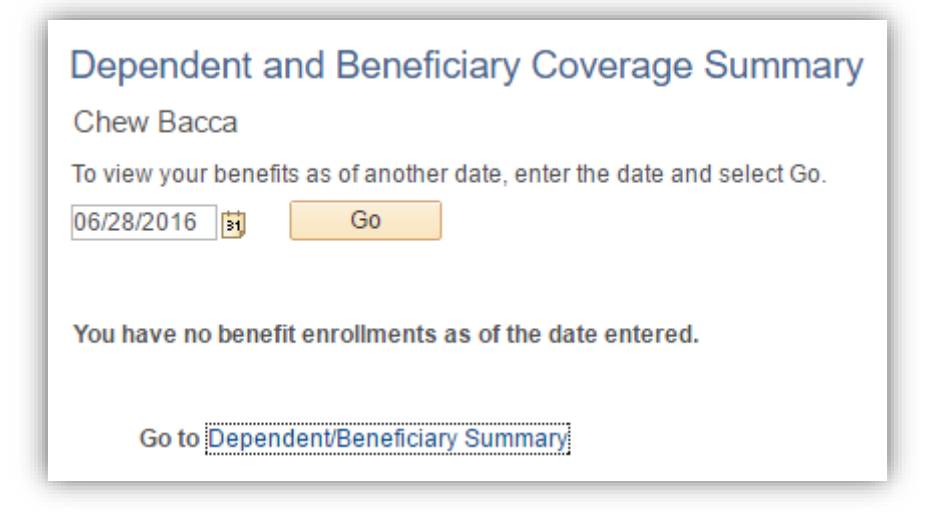

## Dependent/Beneficiary Info - Detailed Guide

Log into MyFSCJ\_using your FSCJ logon ID and password

| FINE CONIC                                                                                 |                                                                                        |                                                                                                    |                              |
|--------------------------------------------------------------------------------------------|----------------------------------------------------------------------------------------|----------------------------------------------------------------------------------------------------|------------------------------|
| Welcome to myFSCJ!                                                                         | an effort to streamline our processes, all students, faculty and staff members an      | e now using one centralized program to mprove our functionality processes and efficiency                       | Apply for Admission          |
| or students, myFSCJ will simplify the regis<br>our 'go-to' destination for many core funct | tration process and allow you to better plan and manage your progress through<br>ions. | degree programs. For faculty and staff, it will modernize business practices by serving as                     | Class Search                 |
| I's our responsibility and goal to help you b                                              | e successful - whether in your quest for a higher education or in your daily work      | functions – and know myFSCJ is a great tool to help you do so                                                  | Student and Employee Sign-on |
| The College's websites offer value                                                         | ble information for future and current students. The following ini                     | ks will direct you to some of the most requested resources:                                                    | User ID<br>Password          |
| Academic Calendar                                                                          | Fiorida Sexual Offenders & Predators Search                                            | Financia Ait                                                                                                   | Repaired and                 |
| ky Eocks Online                                                                            | Collection & Use of Social Security Numbers                                            | Library Learning Commons                                                                                       | Sign In                      |
| Campuses & Centers                                                                         | Counseling & Advising                                                                  | Student Computing Resources                                                                                    |                              |
| Sareer Development Centers                                                                 | Degrees & Programs                                                                     | Bludent Resources (A-Z Index)                                                                                  | Student Help   Employee Help |
|                                                                                            |                                                                                        | And a second second second second second second second second second second second second second second second |                              |

Select the My Benefits dropdown and choose the Dependent/Beneficiary Info link

| /.fscj.edu               |                          |                  |                     |                                                                |                                          | Bb                | $\boxtimes$     | 2    | Chew Bac | ca 🗸 |
|--------------------------|--------------------------|------------------|---------------------|----------------------------------------------------------------|------------------------------------------|-------------------|-----------------|------|----------|------|
| A                        | Employees Reso           | ources Hel       | p Center            |                                                                |                                          |                   |                 |      |          |      |
| FLORIDA<br>STATE COLLEGE | My Requisitions +        | My Pay 👻         | My Time 👻           | My Benefits - Ny Career -                                      |                                          |                   |                 |      | 15       | 0    |
| Test Alert - Th          | is alert has been issued | to test function | ality for issuing a | Dependents and Beneficiaries<br>Dependent/Beneficiary Coverage | Benefits Information<br>Benefits Summary | My Ber<br>Life Ev | nefits<br>rents |      |          |      |
|                          |                          |                  |                     | Dependent/Beneficiary Info                                     | Health Care Summary                      | Docum             | ient Uple       | oad  |          |      |
| Friday, Apr              | il 29, 2016              |                  |                     | Health Care Dependent Summary                                  | Life Insurance Summary                   | Benefit           | ts Enroll       | ment |          |      |
|                          |                          |                  |                     | Insurance Beneficiary Summary                                  | My Total Rewards                         |                   |                 |      |          |      |
| No events fo             | ound for the date range. |                  |                     | Savings Beneficiary Summary                                    | Savings Summary                          |                   |                 |      |          |      |
|                          |                          |                  |                     |                                                                | Savings Contribution Summary             |                   |                 |      |          |      |
|                          |                          |                  |                     |                                                                | Flexible Spending Accounts               |                   |                 |      |          |      |

Any information will display here.

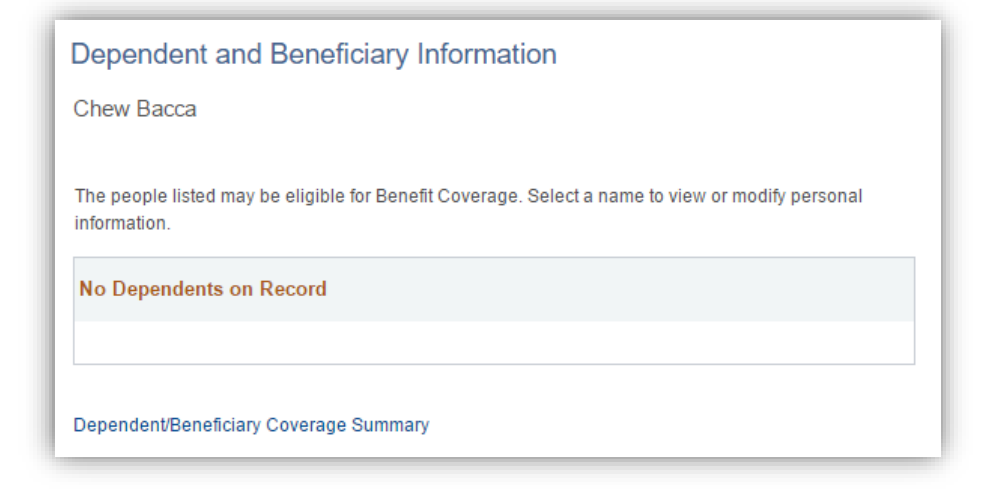

## Health Care Dependent Summary - Detailed Guide

Log into MyFSCJ\_using your FSCJ logon ID and password

| FINE CONIC                                                                                 |                                                                                        |                                                                                                    |                              |
|--------------------------------------------------------------------------------------------|----------------------------------------------------------------------------------------|----------------------------------------------------------------------------------------------------|------------------------------|
| Welcome to myFSCJ!                                                                         | an effort to streamline our processes, all students, faculty and staff members an      | e now using one centralized program to mprove our functionality processes and efficiency                       | Apply for Admission          |
| or students, myFSCJ will simplify the regis<br>our 'go-to' destination for many core funct | tration process and allow you to better plan and manage your progress through<br>ions. | degree programs. For faculty and staff, it will modernize business practices by serving as                     | Class Search                 |
| I's our responsibility and goal to help you b                                              | e successful - whether in your quest for a higher education or in your daily work      | functions – and know myFSCJ is a great tool to help you do so                                                  | Student and Employee Sign-on |
| The College's websites offer value                                                         | ble information for future and current students. The following ini                     | ks will direct you to some of the most requested resources:                                                    | User ID<br>Password          |
| Academic Calendar                                                                          | Fiorida Sexual Offenders & Predators Search                                            | Financia Ait                                                                                                   | Ferrare Content              |
| ky Eocks Online                                                                            | Collection & Use of Social Security Numbers                                            | Library Learning Commons                                                                                       | Sign In                      |
| Campuses & Centers                                                                         | Counseling & Advising                                                                  | Student Computing Resources                                                                                    |                              |
| Sareer Development Centers                                                                 | Degrees & Programs                                                                     | Bludent Resources (A-Z Index)                                                                                  | Student Help   Employee Help |
|                                                                                            |                                                                                        | And a second second second second second second second second second second second second second second second |                              |

Select the My Benefits dropdown and choose the Health Care Dependent Summary link

| y.fscj.edu                               |                          |                  |                     |                                                                |                                          | Bb    | $\boxtimes$     | 2    | Chew Baco | a v |
|------------------------------------------|--------------------------|------------------|---------------------|----------------------------------------------------------------|------------------------------------------|-------|-----------------|------|-----------|-----|
| A                                        | Employees Reso           | ources Hel       | p Center            |                                                                |                                          |       |                 |      |           |     |
| FLORIDA<br>STATE COLLEGE<br>TE INCOMPANY | My Requisitions +        | My Pay 👻         | My Time 🕶           | My Benefits - My Career -                                      |                                          |       |                 |      | 15        |     |
| Test Alert - Th                          | is alert has been issued | to test function | ality for issuing a | Dependents and Beneficiaries<br>Dependent/Beneficiary Coverage | Benefits Information<br>Benefits Summary | My Be | nefits<br>vents |      |           |     |
|                                          |                          |                  |                     | Dependent/Beneficiary Info                                     | Health Care Summary                      | Docun | nent Upl        | oad  |           |     |
| Friday, Apr                              | il 29, 2016              |                  |                     | Health Care Dependent Summary                                  | Life Insurance Summary                   | Benef | its Enroll      | ment |           |     |
|                                          |                          |                  |                     | Insurance Beneficlary Summary                                  | My Total Rewards                         |       |                 |      |           |     |
| No events fo                             | ound for the date range. |                  |                     | Savings Beneficiary Summary                                    | Savings Summary                          |       |                 |      |           |     |
|                                          |                          |                  |                     |                                                                | Savings Contribution Summary             |       |                 |      |           |     |
|                                          |                          |                  |                     |                                                                | Flexible Spending Accounts               |       |                 |      |           |     |

Any information will display here.

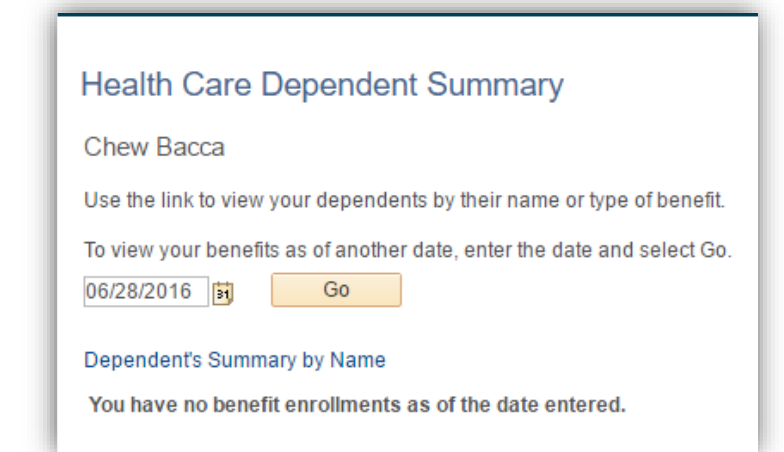

## Insurance Beneficiary Summary – Detailed Guide

Log into MyFSCJ\_using your FSCJ logon ID and password

| FLORIDA<br>Mint router                                                                                                    |                                                                                                    |                                                                                                    |                              |
|----------------------------------------------------------------------------------------------------|----------------------------------------------------------------------------------------------------|----------------------------------------------------------------------------------------------------|------------------------------|
| Welcome to myFSCJ!                                                                                                    |                                                                                                    |                                                                                                    | Apoly for Admission          |
| m/FSCJ is our new and improved portal. In<br>for structents, myFSCJ will simplify the regis<br>our "go-to" destination for many core funct | an effort to streamline our processes, all students, faculty and staff members an<br>tration process and allow you to better plan and manage your progress through<br>ions. | e now using one centralized program to improve our functionality, processes and efficiency,<br>degree programs. For faculty and start, it will modernize business practices by serving as | Class Search                 |
| t's our responsibility and goal to help you b                                                                                              | e successful - whether in your quest for a higher education or in your daily work                                                                                           | functions – and know myFSCJ is a great tool to help you do so                                                                                                    | Student and Employee Sign-on |
| The College's websites offer valua                                                                                                    | ble information for future and current students. The following lini                                                                                                    | ks will direct you to some of the most requested resources:                                                                                                    | User ID<br>Patsword          |
| Academic Calendar                                                                                                    | Fiorida Sexual Offenders & Predators Search                                                                                                    | Financia Ait                                                                                                    | E. States and the            |
| kw Bocks Online                                                                                                    | Collection & Use of Social Security Numbers                                                                                                    | Library Learning Commons                                                                                                    | Sign In                      |
| Campuses & Centers                                                                                                    | Counseling & Advising                                                                                                    | Student Computing Resources                                                                                                    |                              |
| areer Development Centers                                                                                                    | Degrees & Programs                                                                                                    | Bludent Resources (A-Z todex)                                                                                                    | Statent Help   Employee Help |
| at along                                                                                                    | Faculty & Staff Directory                                                                                                    | Send an Official Transcript                                                                                                    |                              |

Select the My Benefits dropdown and choose the Insurance Beneficiary Summary link

| y.fscj.edu               |                             |                  |                     |                                                                |                                          | Bb                | $\boxtimes$     | 2    | Chew Baco | ca 🗸 |
|--------------------------|-----------------------------|------------------|---------------------|----------------------------------------------------------------|------------------------------------------|-------------------|-----------------|------|-----------|------|
| A                        | Employees Resou             | urces Help       | o Center            |                                                                |                                          |                   |                 |      |           |      |
| FLORIDA<br>STATE COLLEGE | My Requisitions +           | My Pay 👻         | My Time 👻           | My Benefits - My Career -                                      |                                          |                   |                 |      | 15        |      |
| Test Alert - Th          | is alert has been issued to | o test functiona | ality for issuing a | Dependents and Beneficiaries<br>Dependent/Beneficiary Coverage | Benefits Information<br>Benefits Summary | My Ber<br>Life Ev | nefits<br>vents |      |           |      |
|                          |                             |                  |                     | Dependent/Beneficiary Info                                     | Health Care Summary                      | Docum             | nent Upk        | oad  |           |      |
| Friday Apri              | 29 2016                     |                  | - L                 | Health Care Dependent Summary                                  | Life Insurance Summary                   | Benefi            | ts Enroll       | ment |           |      |
| - man ji cipin           | ,                           |                  |                     | Insurance Beneficiary Summary                                  | My Total Rewards                         |                   |                 |      |           |      |
| No events fo             | ound for the date range.    |                  |                     | Savings Beneficiary Summary                                    | Savings Summary                          |                   |                 |      |           |      |
|                          |                             |                  |                     |                                                                | Savings Contribution Summary             |                   |                 |      |           |      |
|                          |                             |                  |                     |                                                                | Flexible Spending Accounts               |                   |                 |      |           |      |

Any Information will display here

| Insurance Beneficiary Summary                                           |
|-------------------------------------------------------------------------|
| Chew Bacca                                                              |
| To view your benefits as of another date, enter the date and select Go. |
| You have no benefit enrollments as of the date entered.                 |

## Savings Beneficiary Summary – Detailed Guide

Log into MyFSCJ\_using your FSCJ logon ID and password

| FLORIDA                                                                                    |                                                                                        |                                                                                             |                              |
|--------------------------------------------------------------------------------------------|----------------------------------------------------------------------------------------|---------------------------------------------------------------------------------------------|------------------------------|
| Welcome to myFSCJ!                                                                         | an effort to streamline our processes, all students, faculty and staff members an      | e now using one centralized program to improve our functionality, processes and efficiency. | Apply for Admission          |
| or students, myFSCJ will simplify the regis<br>our 'go to' destination for many core funct | tration process and allow you to better plan and manage your progress through<br>ions. | degree programs. For faculty and staff, if will modernize business practices by serving as  | Class Search                 |
| t's our responsibility and goal to help you b                                              | e successful – whether in your quest for a higher education or in your daily work      | functions – and know myFSCJ is a great tool to help you do so                               | Student and Employee Sign on |
|                                                                                            |                                                                                        |                                                                                             | User ID                      |
| The College's websites offer valua                                                         | ble information for future and current students. The following lini                    | ks will direct you to some of the most requested resources:                                 | Password                     |
| Academic Calendar                                                                          | Fiorida Sexual Offenders & Predators Search                                            | Financial Aid                                                                               | Parameter a second           |
| kw Eocks Online                                                                            | Collection & Use of Social Security Numbers                                            | Library Learning Commons                                                                    | Sign In                      |
| Campuses & Centers                                                                         | Counseling & Advising                                                                  | Student Computing Resources                                                                 |                              |
| lareer Development Centers                                                                 | Degrees & Programs                                                                     | Bludent Resources (A-Z toden)                                                               | Stadent Help   Employee Help |
|                                                                                            |                                                                                        |                                                                                             |                              |

Select the My Benefits dropdown and choose the Savings Beneficiary Summary link

| .fscj.edu                           |                          |                             |                     |                                                                |                                          | Bb                 | $\boxtimes$   | 2    | Chew Bac | ca i |
|-------------------------------------|--------------------------|-----------------------------|---------------------|----------------------------------------------------------------|------------------------------------------|--------------------|---------------|------|----------|------|
|                                     | Employees Reso           | ources Hel                  | p Center            |                                                                |                                          |                    |               |      |          |      |
| FLORIDA<br>STATE COLLEGE            | My Requisitions +        | My Pay 👻                    | My Time 👻           | My Benefits - My Career -                                      |                                          |                    |               |      | 15       | -    |
| Test Alert - Thi                    | is alert has been issued | to test function            | ality for issuing a | Dependents and Beneficiaries<br>Dependent/Beneficiary Coverage | Benefits Information<br>Benefits Summary | My Ben<br>Life Eve | efits<br>ents |      |          |      |
|                                     |                          |                             |                     | Dependent/Beneficiary Info                                     | Health Care Summary                      | Docum              | ent Uplo      | ad   |          |      |
| Friday Apri                         | 1 29 2016                |                             |                     | Health Care Dependent Summary                                  | Life Insurance Summary                   | Benefit            | s Enrollm     | nent |          |      |
| i nuuj, cpi                         |                          |                             |                     | Insurance Beneficlary Summary                                  | My Total Rewards                         |                    |               |      |          |      |
| No events found for the date range. |                          | Savings Beneficiary Summary | Savings Summary     |                                                                |                                          |                    |               |      |          |      |
|                                     |                          |                             |                     |                                                                | Savings Contribution Summary             |                    |               |      |          |      |
|                                     |                          |                             |                     |                                                                | Flexible Spending Accounts               |                    |               |      |          |      |

Any Information will display here.

| Savings Beneficiary Summary<br>Enter any information you have and click Search. Leave fields blank for a list of all values. |
|----------------------------------------------------------------------------------------------------|
| Search Criteria                                                                                                    |
| Search Clear Basic Search 🖾 Save Search Criteria                                                                             |
| No matching values were found.                                                                                               |

## Benefits Summary - Detailed Guide

Log into MyFSCJ\_using your FSCJ logon ID and password

| Welcome to myFSCJ!<br>myFSCJ is our new and improved portal. In<br>for students, myFSCJ will simplify the regis<br>rour "go-to" destination for many core funct | an effort to streamline our processes, all students, faculty and staff members and<br>traition process and allow you to better plan and manage your progress through<br>ions. | e now using one centralized program to improve our functionality, processes and efficiency,<br>begine programs. For faculty and start, if will modernize business practices by serving as | Apply for Admission<br>Class Search |
|----------------------------------------------------------------------------------------------------|----------------------------------------------------------------------------------------------------|----------------------------------------------------------------------------------------------------|-------------------------------------|
| t's our responsibility and goal to help you b                                                                                                    | e successful – whether in your quest for a higher education or in your daily work                                                                                             | functions – and know myFSQJ is a great tool to help you do so                                                                                                    | Student and Employee Sign on        |
| The College's websites offer value                                                                                                    | ble information for future and current students. The following lini                                                                                                    | ks will direct you to some of the most requested resources:                                                                                                    | User ID<br>Password                 |
| Academic Calendar                                                                                                    | Fiorida Sexual Offenders & Predators Search                                                                                                    | Financial Aid                                                                                                    |                                     |
| Buy Eocks Online                                                                                                    | Collection & Use of Social Security Numbers                                                                                                    | Library Learning Commons                                                                                                    | Sign In                             |
| Campuses & Centers                                                                                                    | Counseling & Advising                                                                                                    | Student Computing Resources                                                                                                    |                                     |
| lareer Development Centers                                                                                                    | Degrees & Programs                                                                                                    | Bludent Resources (A-Z toden)                                                                                                    | Student Help   Employee Help        |
|                                                                                                    |                                                                                                    |                                                                                                    |                                     |

Select the My Benefits dropdown and choose the Benefits Summary link

| .fscj.edu                                  |                          |                  |                     |                 |                   |                              | Bb     | $\boxtimes$        | 2    | Chew Bac | ca |
|--------------------------------------------|--------------------------|------------------|---------------------|-----------------|-------------------|------------------------------|--------|--------------------|------|----------|----|
|                                            | Employees Res            | ources Hel       | p Center            |                 |                   |                              |        |                    |      |          |    |
| FLORIDA<br>STATE COLLEGE<br>AT TACANONYULT | My Requisitions 👻        | My Pay 👻         | My Time 👻           | My Benefits     | My Career 👻       |                              |        |                    |      | 15       |    |
| Test Alert - Th                            | is alert has been issued | to test function | ality for issuing a | Dependents and  | Beneficiaries     | Benefits Information         | My Be  | nefits             |      |          |    |
|                                            |                          |                  |                     | Dependent/Ben   | eficiary Coverage | Health Care Summary          | Docun  | ients<br>ient Uplo | ad   |          |    |
| Friday Apr                                 | 1 29 2016                |                  |                     | Health Care De  | pendent Summary   | Life Insurance Summary       | Benefi | ts Enroll          | ment |          |    |
| Priday, Apr                                | 125,2010                 |                  |                     | Insurance Bene  | ficlary Summary   | My Total Rewards             |        |                    |      |          |    |
| No events fo                               | ound for the date range. |                  |                     | Savings Benefic | iary Summary      | Savings Summary              |        |                    |      |          |    |
|                                            |                          |                  |                     |                 |                   | Savings Contribution Summary |        |                    |      |          |    |
|                                            |                          |                  |                     |                 |                   | Flexible Spending Accounts   |        |                    |      |          |    |

Any information will display here

| Benefits Summary                                                        |
|-------------------------------------------------------------------------|
| Chew Bacca                                                              |
| To view your benefits as of another date, enter the date and select Go. |
| You have no benefit enrollments as of the date entered.<br>Go to        |
|                                                                         |

## Health Care Summary - Detailed Guide

Log into MyFSCJ\_using your FSCJ logon ID and password

| FLORIDA<br>HAR COLLEG                                                                                                    |                                                                                                    |                                                                                                    |                                     |
|----------------------------------------------------------------------------------------------------|----------------------------------------------------------------------------------------------------|----------------------------------------------------------------------------------------------------|-------------------------------------|
| Welcome to myFSCJ!<br>myFSCJ is our new and improved portal. In<br>for students, myFSCJ will simplify the regis<br>our "go to" destination for many core funct | an effort to streamline our processes, all students, faculty and staff members an<br>tration process and allow you to better plan and manage your progress through<br>loss. | e now using one centralized program to mprove our functionality, processes and efficiency,<br>segree programs. For faculty and statt, if will modernize business practices by serving as | Apply for Admission<br>Class Search |
| t's our responsibility and goal to help you b                                                                                                    | e successful - whether in your quest for a higher education or in your daily work                                                                                           | functions - and know myFSCJ is a great tool to help you do so                                                                                                    | Student and Employee Sign on        |
| The College's websites offer valua                                                                                                    | ble information for future and current students. The following lini                                                                                                    | ts will direct you to some of the most requested resources:                                                                                                    | User ID<br>Password                 |
| Academic Calendar                                                                                                    | Fiorida Sexual Offenders & Predators Search                                                                                                    | Financial Aid                                                                                                    |                                     |
| Buy Bocks Online                                                                                                    | Collection & Use of Social Security Numbers                                                                                                    | Library Learning Commons                                                                                                    | Sign In                             |
| Campuses & Centers                                                                                                    | Counseling & Advising                                                                                                    | Student Computing Resources                                                                                                    |                                     |
| lareer Development Centers                                                                                                    | Degrees & Programs                                                                                                    | Bludent Resources (A-Z Inden)                                                                                                    | Stadent Help   Employee Help        |
|                                                                                                    |                                                                                                    |                                                                                                    |                                     |

Select the My Benefits dropdown and choose the Health Care Summary link

| /.fscj.edu               |                         |                  |                     |                                                                |                                          | Bb                 | $\boxtimes$   | 2    | Chew Bac | ca 🔨 |
|--------------------------|-------------------------|------------------|---------------------|----------------------------------------------------------------|------------------------------------------|--------------------|---------------|------|----------|------|
|                          | Employees Reso          | ources Hel       | p Center            |                                                                |                                          |                    |               |      |          |      |
| FLORIDA<br>STATE COLLECT | My Requisitions 👻       | My Pay 👻         | My Time 🕶           | My Benefits - My Career -                                      |                                          |                    |               |      | 15       |      |
| Test Alert - Thi         | s alert has been issued | to test function | ality for issuing a | Dependents and Beneficiaries<br>Dependent/Beneficiary Coverage | Benefits Information<br>Benefits Summary | My Ben<br>Life Eve | efits<br>ents |      |          |      |
|                          |                         |                  |                     | Dependent/Beneficiary Info                                     | Health Care Summary                      | Docum              | ent Uplo      | ad   |          |      |
| Friday Apri              | 29 2016                 |                  |                     | Health Care Dependent Summary                                  | Life Insurance Summary                   | Benefits           | s Enrolli     | nent |          |      |
|                          |                         |                  |                     | Insurance Beneficlary Summary                                  | My Total Rewards                         |                    |               |      |          |      |
| No events fo             | und for the date range. |                  |                     | Savings Beneficiary Summary                                    | Savings Summary                          |                    |               |      |          |      |
|                          |                         |                  |                     |                                                                | Savings Contribution Summary             |                    |               |      |          |      |
|                          |                         |                  |                     |                                                                | Flexible Spending Accounts               |                    |               |      |          |      |

Any information will display here

## Life Insurance Summary – Detailed Guide

Log into MyFSCJ\_using your FSCJ logon ID and password

| FLORIDA<br>bible results                                                                                                    |                                                                                                    |                                                                                                    |                                                                     |
|----------------------------------------------------------------------------------------------------|----------------------------------------------------------------------------------------------------|----------------------------------------------------------------------------------------------------|---------------------------------------------------------------------|
| Welcome to myFSCJI<br>m/FSCJ is our new and moreved portal. In<br>or students, m/FSCJ will swingly the regis<br>our 'go to' assination for many core funct<br>'s our responsibility and goal to help you b | an effort to streamline our processes, all students, faculty and staff members an<br>trating proves ann alme you to better plan and manage your progress through<br>one.<br>esuccessful – whether in your quest for a higher education or in your daty work | e now using one centralized program to mprove our functionality, processes and efficiency,<br>segree program. For faculty and start, if will modernize business practices by serving as<br>functions – and know myFBCLI is a great tool to help you do so | Apply for Admission<br>Class Search<br>Student and Employee Signion |
| The College's websites offer valual                                                                                                    | ble information for future and current students. The following ini                                                                                                    | is will direct you to some of the most requested resources:                                                                                                    | User ID<br>Password                                                 |
| Academic Calendar                                                                                                    | Fiorida Sexual Offenders & Predators Search                                                                                                    | Financial Aid                                                                                                    |                                                                     |
| Buy Eocks Online                                                                                                    | Collection & Use of Social Security Numbers                                                                                                    | Library Learning Commons                                                                                                    | Sign In                                                             |
| Campuses & Centers                                                                                                    | Counseling & Advising                                                                                                    | Student Computing Resources                                                                                                    | -                                                                   |
| Career Development Centers                                                                                                    | Degrees & Programs                                                                                                    | Bludent Resources (A-2 Index)                                                                                                    | Stadent Help   Employee Help                                        |
|                                                                                                    | The second second second second second second second second second second second second second second second se                                                                                                    | The second second second second second second second second second second second second second second second se                                                                                                    |                                                                     |

Select the My Benefits dropdown and Choose the Life Insurance Summary link

| fscj.edu                                |                          |                  |                     |                                                                |                                          | Bb    | $\boxtimes$     | 2    | Chew Bac | ca 🗸 |
|-----------------------------------------|--------------------------|------------------|---------------------|----------------------------------------------------------------|------------------------------------------|-------|-----------------|------|----------|------|
|                                         | Employees Reso           | ources Hel       | p Center            |                                                                |                                          |       |                 |      |          |      |
| FLORIDA<br>STATE COLLECE<br>T ACCOMMUNE | My Requisitions +        | My Pay 👻         | My Time 👻           | My Benefits + My Career +                                      |                                          |       |                 |      | 15       |      |
| Test Alert - Thi                        | is alert has been issued | to test function | ality for issuing a | Dependents and Beneficiaries<br>Dependent/Beneficiary Coverage | Benefits Information<br>Benefits Summary | My Be | nefits<br>vents |      |          |      |
|                                         |                          |                  |                     | Dependent/Beneficiary Info                                     | Health Care Summary                      | Docun | nent Upl        | oad  |          |      |
| Friday Apri                             | 1 29 2016                |                  |                     | Health Care Dependent Summary                                  | Life insurance Summary                   | Benef | ts Enroll       | ment |          |      |
| i nadji opi                             |                          |                  |                     | Insurance Beneficlary Summary                                  | My Total Rewards                         |       |                 |      |          |      |
| No events fo                            | ound for the date range. |                  |                     | Savings Beneficiary Summary                                    | Savings Summary                          |       |                 |      |          |      |
|                                         |                          |                  |                     |                                                                | Savings Contribution Summary             |       |                 |      |          |      |
|                                         |                          |                  |                     |                                                                | Flexible Spending Accounts               |       |                 |      |          |      |

## My Total Rewards - Detailed Guide

Log into MyFSCJ\_using your FSCJ logon ID and password

| FLORIDA                                                                                     |                                                                                        |                                                                                             |                              |
|---------------------------------------------------------------------------------------------|----------------------------------------------------------------------------------------|---------------------------------------------------------------------------------------------|------------------------------|
| Welcome to myFSCJ!                                                                          | an effort to streamline our processes, all students, faculty and staff members an      | e now using one centralized program to improve our functionality; processes and efficiency. | Apply for Admission          |
| For sudents, myFSCJ will simplify the regis<br>your 'go to' destination for many core funct | tration process and allow you to better plan and manage your progress through<br>ions. | degree programs. For faculty and start, it will modernize business practices by serving as  | Class Search                 |
| I's our responsibility and goal to help you b                                               | e successful - whether in your quest for a higher education or in your daily work      | functions - and know myFSCJ is a great tool to help you do so                               | Student and Employee Sign on |
| The College's websites offer valua                                                          | ble information for future and current students. The following lini                    | is will direct you to some of the most requested resources:                                 | User ID                      |
|                                                                                             |                                                                                        |                                                                                             | Password                     |
| Academic Calendar                                                                           | Fiorida Sexual Offenders & Predators Search                                            | Financial Aid                                                                               | 6                            |
| Buy Eocks Galine                                                                            | Collection & Use of Social Security Numbers                                            | Library Learning Commons                                                                    | Sign In                      |
| Campuses & Centers                                                                          | Counseling & Advising                                                                  | Student Computing Resources                                                                 |                              |
| Career Development Centers                                                                  | Degrees & Programs                                                                     | Bludent Resources (Avil Inden)                                                              | Stadent Help   Employee Help |
|                                                                                             |                                                                                        |                                                                                             |                              |

Select the My Benefits dropdown and choose the My Total Rewards link

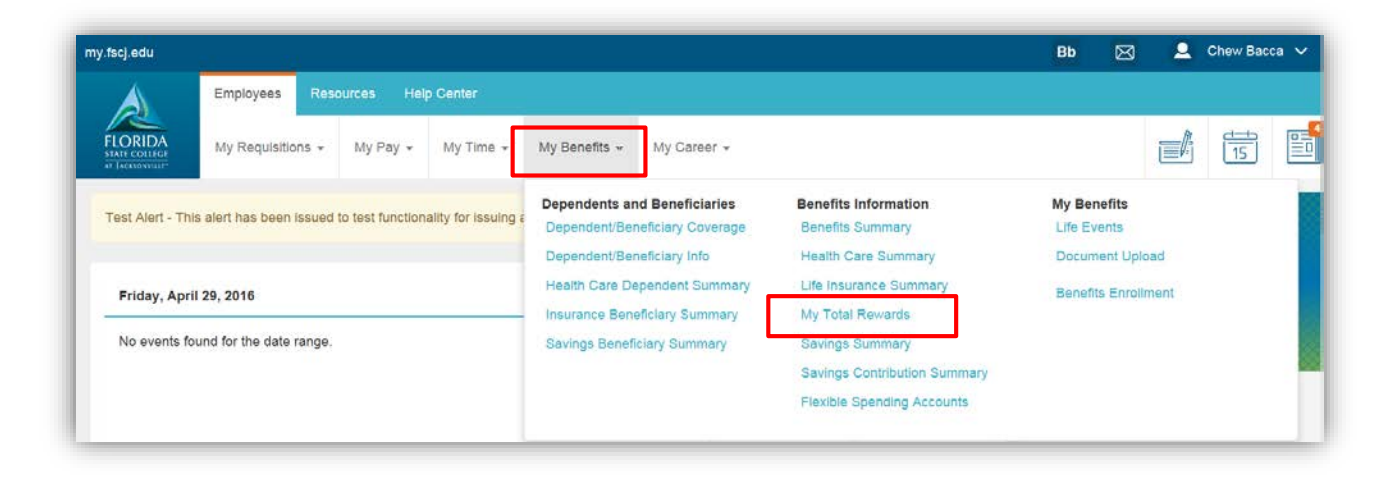

## Savings Summary - Detailed Guide

Log into MyFSCJ\_using your FSCJ logon ID and password

| FLORIDA<br>INTE CONICE<br>- Interconnect                                                     |                                                                                            |                                                                                           |                              |  |
|----------------------------------------------------------------------------------------------|--------------------------------------------------------------------------------------------|-------------------------------------------------------------------------------------------|------------------------------|--|
| Welcome to myFSCJ!                                                                           | an effort to streamline our processes, all students, faculty and staff members an          | e now using one centralized program to mprove our functionality, processes and efficiency | Apply for Admission          |  |
| For students, myFSCJ will simplify the regis<br>your 'go-to' destination for many core funct | degree programs. For faculty and staff, if will modernize business practices by serving as | Class Search                                                                              |                              |  |
| I's our responsibility and goal to help you b                                                | e successful – whether in your quest for a higher education or in your daily work          | functions – and know myFSCJ is a great tool to help you do so                             | Student and Employee Size on |  |
| The College's websites effected in                                                           | his information for factors and support students. The following in                         | in will direct you to some of the most new onted services.                                | User ID                      |  |
| The College's websites offer valua                                                           | bie information for fotore and corrent stodents. The following init                        | is will direct you to some of the most requested resources:                               | Pessword                     |  |
| Academic Calendar                                                                            | Fiorida Sexual Offenders & Predators Search                                                | Financial Aid                                                                             |                              |  |
| Buy Books Online                                                                             | Collection & Use of Social Security Numbers                                                | Library Learning Commons                                                                  | Sign In                      |  |
| Campuses & Centers                                                                           | Counseling & Advising                                                                      | Student Computing Resources                                                               |                              |  |
| Career Development Centers                                                                   | Degrees & Programs                                                                         | Bludent Resources (Av2 Inden)                                                             | Student Help   Employee Help |  |
|                                                                                              |                                                                                            |                                                                                           |                              |  |

Select the My Benefits dropdown and choose the Savings Summary link

| /.fscj.edu               |                               |                   |                  |                                                                |                                          | Bb                | $\boxtimes$   | 2    | Chew Bac | ca 🗸 |
|--------------------------|-------------------------------|-------------------|------------------|----------------------------------------------------------------|------------------------------------------|-------------------|---------------|------|----------|------|
|                          | Employees Resource            | ces Help C        | Senter           |                                                                |                                          |                   |               |      |          |      |
| FLORIDA<br>STATE CONTROL | My Requisitions +             | My Pay 🔹          | My Time 👻        | My Benefits + My Career +                                      |                                          |                   |               |      | 15       |      |
| Test Alert - Thi         | is alert has been issued to t | test functionalit | ty for issuing a | Dependents and Beneficiaries<br>Dependent/Beneficiary Coverage | Benefits Information<br>Benefits Summary | My Ber<br>Life Ev | efits<br>ents |      |          |      |
|                          |                               |                   |                  | Dependent/Beneficiary Info                                     | Health Care Summary                      | Docum             | ent Uplo      | ad   |          |      |
| Friday, Apri             | 1 29, 2016                    |                   |                  | Health Care Dependent Summary                                  | Life Insurance Summary                   | Benefit           | s Enrolli     | ment |          |      |
|                          |                               |                   |                  | Insurance Beneficlary Summary                                  | My Total Rewards                         |                   |               |      |          |      |
| No events fo             | ound for the date range.      |                   |                  | Savings Beneficiary Summary                                    | Savings Summary                          |                   |               |      |          |      |
|                          |                               |                   |                  |                                                                | Savings Contribution Summary             |                   |               |      |          |      |
|                          |                               |                   |                  |                                                                | Flexible Spending Accounts               |                   |               |      |          |      |

## Savings Contribution Summary - Detailed Guide

Log into MyFSCJ\_using your FSCJ logon ID and password

| FLORIDA                                                                                                    |                                                                                                    |                                                                                                    |                                     |
|----------------------------------------------------------------------------------------------------|----------------------------------------------------------------------------------------------------|----------------------------------------------------------------------------------------------------|-------------------------------------|
| Nelcome to myFSCJ!<br>wFSCJ is our new and improved portal. In<br>resuberts, myFSCJ with samplify the regis<br>our 'go-to' destination for many core func- | an effort to streamine our processer, all students, faculty and staff members an<br>tration process and allow you to better plan and manage your progress through<br>loss. | e now using one centralized program to moreove our functionality, processes and efficiency,<br>segree programs. For faculty and staff, if will modernite business practices by serving as | Apply for Admission<br>Class Search |
| 's our responsibility and goal to help you b                                                                                                    | e successful – whether in your quest for a higher education or in your daily work                                                                                          | functions – and know myFSCJ is a great tool to help you do so                                                                                                    | Student and Employee Sign on        |
| The College's websites offer valua                                                                                                    | ble information for future and current students. The following lini                                                                                                    | ts will direct you to some of the most requested resources:                                                                                                    | User ID<br>Passwohl                 |
| cademic Calendar                                                                                                    | Fiorida Sexual Offenders & Predators Search                                                                                                    | Financial Aid                                                                                                    |                                     |
| w Eocks Online                                                                                                    | Collection & Use of Social Security Numbers                                                                                                    | Ubrary Learning Commons                                                                                                    | Sign In                             |
| ampuses & Centers                                                                                                    | Counseling & Advising                                                                                                    | Student Computing Resources                                                                                                    |                                     |
| areer Development Centers                                                                                                    | Degrees & Programs                                                                                                    | Bludent Resources (Av2 Inden)                                                                                                    | Stadent Help   Employee Help        |
|                                                                                                    |                                                                                                    |                                                                                                    |                                     |

Select the My Benefits dropdown and choose the Savings Contribution Summary

|                           |                                                                                                    |                                                                                                    |                                                                                                    |                                                                                                    | Bb                                                                                                    | $\boxtimes$                                                                                                    | 2                                                                                                    | Chew Bac                                                                                                    | ca 🗸                                                                                                    |
|---------------------------|----------------------------------------------------------------------------------------------------|----------------------------------------------------------------------------------------------------|----------------------------------------------------------------------------------------------------|----------------------------------------------------------------------------------------------------|----------------------------------------------------------------------------------------------------|----------------------------------------------------------------------------------------------------|----------------------------------------------------------------------------------------------------|----------------------------------------------------------------------------------------------------|----------------------------------------------------------------------------------------------------|
| Employees Reso            | ources Hel                                                                                             | p Center                                                                                                    |                                                                                                    |                                                                                                    |                                                                                                    |                                                                                                    |                                                                                                    |                                                                                                    |                                                                                                    |
| My Requisitions 👻         | My Pay 🕶                                                                                               | My Time 👻                                                                                                    | My Benefits - My Career -                                                                                                    |                                                                                                    |                                                                                                    |                                                                                                    | đ                                                                                                    | 15                                                                                                    |                                                                                                    |
| s alert has been issued i | to test function                                                                                       | ality for issuing a                                                                                                    | Dependents and Beneficiaries<br>Dependent/Beneficiary Coverage                                                                                                    | Benefits Information<br>Benefits Summary                                                                                                    | My Ber<br>Life Ev                                                                                                    | ents                                                                                                    |                                                                                                    |                                                                                                    |                                                                                                    |
| Friday, April 29, 2016    |                                                                                                    |                                                                                                    | Dependent/Beneficiary Info<br>Health Care Dependent Summary<br>Insurance Beneficiary Summary                                                                                   | Health Care Summary<br>Life Insurance Summary<br>My Total Rewards                                                                                                    | Document Upload<br>Benefits Enrollment                                                                                                    |                                                                                                    |                                                                                                    |                                                                                                    |                                                                                                    |
| und for the date range.   |                                                                                                    |                                                                                                    | Savings Beneficiary Summary                                                                                                    | Savings Summary                                                                                                    |                                                                                                    |                                                                                                    |                                                                                                    |                                                                                                    |                                                                                                    |
|                           |                                                                                                    |                                                                                                    |                                                                                                    | Savings Contribution Summary<br>Flexible Spending Accounts                                                                                                    |                                                                                                    |                                                                                                    |                                                                                                    |                                                                                                    |                                                                                                    |
|                           | Employees Res<br>My Requisitions +<br>s alert has been issued<br>1 29, 2016<br>und for the date range. | Employees Resources Hell<br>My Requisitions + My Pay +<br>s alert has been issued to test function<br>129, 2016<br>und for the date range. | Employees Resources Help Center<br>My Requisitions + My Pay + My Time +<br>s alert has been issued to test functionality for issuing a<br>129, 2016<br>und for the date range. | Employees Resources Help Center   My Requisitions + My Pay + My Time + My Benefits + My Career +   Is alert has been issued to test functionality for issuing to alert has been issued to test functionality for issuing to alert beneficiary Coverage Dependent/Beneficiary Coverage   In 129, 2016 Insurance Beneficiary Summary   Insurance Beneficiary Summary   Savings Beneficiary Summary | Employees   Resources   Help Center     My Requisitions +   My Pay +   My Time +   My Benefits +   My Career +     s alert has been issued to test functionality for issuing to alert has been issued to test functionality for issuing to alert has been issued to test functionality for issuing to alert has been issued to test functionality for issuing to alert has been issued to test functionality for issuing to alert has been issued to test functionality for issuing to alert has been issued to test functionality for issuing to alert has been issued to test functionality for issuing to alert has been issued to test functionality for issuing to alert has been issued to test functionality for issuing to alert has been issued to test functionality for issuing to alert has been issued to test functionality for issuing the alert has been issued to test functionality for issuing the alert has been issued to test functionality for issuing the alert has been issued to test functionality for issuing the alert has been issued to test functionality for issuing the alert has been issued to test functionality for issuing the alert has been issued to test functionality for issuing the alert has been issued to test functionality for issuing the alert has been issued to test functionality for issuing the alert has been issued to test functionality for issuing the alert has been issued to test functionality for issuer the alert has been issuer to test functionality for issuing the alert has been issuer to test functionality for issuer the alert has been issuer to test functionality for issuer test functionality for issuer test functionality for issuer test functionality for issuer test functionality for issuer test functionality for issuer test functionality for issuer test functionality for issuer test function issuer test functionality for issuer test functionalit | Employees   Resources   Help Center     My Requisitions +   My Pay +   My Time +   My Benefits +   My Career +     s alert has been issued to test functionality for issuing   Dependents and Beneficiaries<br>Dependent/Beneficiary Coverage   Benefits Information   My Ber<br>Benefits Summary   Life Ev     129, 2016   Health Care Dependent Summary   Life Insurance Summary   Benefit     und for the date range.   Savings Beneficiary Summary   My Total Rewards.     Savings Beneficiary Summary   Savings Contribution Summary   Flexible Spending Accounts | Employees   Resources   Help Center     My Requisitions +   My Pay +   My Time +   My Benefits -   My Career +     alert has been issued to test functionality for issuing to alert has been issued to test functionality for issuing to test functionality for issuing to alert has been issued to test functionality for issuing to alert has been issued to test functionality for issuing to alert has been i | Bb N N N N N N N N N N N N N N N N N N N N N N N N N N N N N N N N N N N N N N N N N N N N N N N N N N N N N N N N N N N N N N N N N N N N N N N N N N N N N N N N N N N N N N N N N N N N N N N N N N N N N N N N N N N N N N N N N N N N N N N N N N N N N N N N N N N N N N N< | Employees   Resources   Help Center     My Requisitions +   My Pay +   My Time +   My Benefits +   My Career +   Image: Control of the control of the cont |

## Flexible Spending Accounts - Detailed Guide

Log into MyFSCJ\_using your FSCJ logon ID and password

| Welcome to myFSCJ!<br>myFSCJ is our new and improved portal. In<br>for surgeries, myFSCJ will simplify the regis | an effort to streamline our processes, all students, faculty and staff members an<br>traition process and allow you to bettler plan and manage your progress through | e now using one centralized program to mprove our functionality, processes and efficiency,<br>degree programs. For facility and staff, it will modernize business practices by serving as | Apply for Admission                          |
|----------------------------------------------------------------------------------------------------|----------------------------------------------------------------------------------------------------|----------------------------------------------------------------------------------------------------|----------------------------------------------|
| your 'go-to' destination for many core funct<br>It's our responsibility and goal to help you b                   | ions.<br>e successful – whether in your quest for a higher education or in your daily work                                                                           | functions – and know $m_{\rm F}{\rm SCJ}$ is a gmat tool to help you do so                                                                                                    | Class Search<br>Student and Employee Signion |
| The College's websites offer valua                                                                               | ble information for future and current students. The following lini                                                                                                  | ts will direct you to some of the most requested resources:                                                                                                    | User ID<br>Password                          |
| Academic Calendar                                                                                                | Fiorida Sexual Offenders & Predators Search                                                                                                    | Financial Ad                                                                                                    |                                              |
| 3uy Eocks Online                                                                                                 | Collection & Use of Social Security Numbers                                                                                                    | Library Learning Commons                                                                                                    | Sign In                                      |
| Campuses & Centers                                                                                               | Counseling & Advising                                                                                                    | Student Computing Resources                                                                                                    |                                              |
| Career Development Centers                                                                                       | Degrees & Programs                                                                                                    | Bludent Resources (A-Z todes)                                                                                                    | Student Help   Employee Help                 |
|                                                                                                    |                                                                                                    |                                                                                                    |                                              |

Select the My Benefits dropdown and choose the Flexible Spending Account

| .fscj.edu                                    |                            |                  |                     |                                                                |                                          | Bb                 | $\boxtimes$   | 2    | Chew Bac | ca 🗸 |
|----------------------------------------------|----------------------------|------------------|---------------------|----------------------------------------------------------------|------------------------------------------|--------------------|---------------|------|----------|------|
|                                              | Employees Reso             | ources Hel       | p Center            |                                                                |                                          |                    |               |      |          |      |
| FLORIDA<br>STATE COLLEGE<br>AT JACANON VILLE | My Requisitions +          | My Pay 👻         | My Time 👻           | My Benefits * My Career *                                      |                                          |                    |               |      | 15       |      |
| Test Alert - Th                              | is alert has been issued i | to test function | ality for issuing a | Dependents and Beneficiaries<br>Dependent/Beneficiary Coverage | Benefits Information<br>Benefits Summary | My Ben<br>Life Eve | efits<br>ents |      |          |      |
|                                              |                            |                  |                     | Dependent/Beneficiary Info                                     | Health Care Summary                      | Docum              | ent Uplo      | ad   |          |      |
| Friday, Apr                                  | 1 29, 2016                 |                  |                     | Health Care Dependent Summary                                  | Life Insurance Summary                   | Benefit            | s Enrolli     | ment |          |      |
|                                              |                            |                  |                     | Insurance Beneficiary Summary                                  | My Total Rewards                         |                    |               |      |          | 2    |
| No events fo                                 | ound for the date range.   |                  |                     | Savings Beneficiary Summary                                    | Savings Summary                          |                    |               |      |          |      |
|                                              |                            |                  |                     |                                                                | Savings Contribution Summary             |                    |               |      |          |      |
|                                              |                            |                  |                     |                                                                | Flexible Spending Accounts               |                    |               |      |          |      |

Any information will display here. You may also review past benefits.

| Flexible Spending Accounts<br>Chew Bacca                                                                                                    |
|----------------------------------------------------------------------------------------------------|
| Your Flexible Spending Account(s) in 2016                                                                                                    |
| Select Plan Year                                                                                                    |
| You may review your Flexible Spending Account status and activity for any plan year.<br>Reminder: Claims are reported in the Plan Year for which the services were rendered, regardless<br>of when the expense was paid or when the claim was processed. |
| To review past benefits information, enter the year and select the Go button.                                                                                                    |
| Year 2016 (YYYY) Go                                                                                                    |
| Select Account                                                                                                    |
| You are not enrolled in any Spending Accounts in 2016.                                                                                                    |

## Life Events – Detailed Guide

Log into MyFSCJ\_using your FSCJ logon ID and password

| FLORIDA                                                                                                    |                                                                                                    |                                                                                                    |                                     |
|----------------------------------------------------------------------------------------------------|----------------------------------------------------------------------------------------------------|----------------------------------------------------------------------------------------------------|-------------------------------------|
| Welcome to myFSCJ!<br>myFSCJ is our new and improved portal. In<br>our students, myFSCJ will simplify the regis<br>our 'go-to' destination for many core funct | an effort to streamline our processes, all students, faculty and staff members and<br>trattor process and allow you to better plan and manage your progress through<br>loss. | e now using one centralized program to improve our functionality, processes and efficiency,<br>degree programs. For faculty and start, if will modernize business practices by serving as | Apply for Admission<br>Class Search |
| rs our responsibility and goal to help you b                                                                                                    | e successful - whether in your quest for a higher education or in your daily work                                                                                            | functions - and know myFSCJ is a great tool to help you do so                                                                                                    | Student and Employee Sign on        |
| The College's websites offer valua                                                                                                    | ble information for future and current students. The following lini                                                                                                    | ts will direct you to some of the most requested resources:                                                                                                    | User ID<br>Patraviot                |
| Academic Calendar                                                                                                    | Figrida Sexual Offenders & Predators Search                                                                                                    | Financial Aid                                                                                                    |                                     |
| Buy Eocks Online                                                                                                    | Collecton & Use of Social Security Numbers                                                                                                    | Ubrary Learning Commons                                                                                                    | Sign In                             |
| Campuses & Centers                                                                                                    | Counseling & Advising                                                                                                    | Student Computing Resources                                                                                                    |                                     |
| lareer Development Centers                                                                                                    | Degrees & Programs                                                                                                    | Bludent Resources (A-Z toden)                                                                                                    | Statent Help   Employee Help        |
|                                                                                                    |                                                                                                    |                                                                                                    |                                     |

Select the My Benefits dropdown and choose the Life Events Link

| .fscj.edu                                                                   |                   |            |                     |                                                                                              |                                                                   | Bb 🖂                         | 2              | Chew Bac | ca 🗸 |
|-----------------------------------------------------------------------------|-------------------|------------|---------------------|----------------------------------------------------------------------------------------------|-------------------------------------------------------------------|------------------------------|----------------|----------|------|
|                                                                             | Employees Res     | ources Hel | p Center            |                                                                                              |                                                                   |                              |                |          |      |
| FLORIDA<br>STATE COLLECT<br>AT JACKNOWILL                                   | My Requisitions 👻 | My Pay 👻   | My Time 👻           | My Benefits - My Career -                                                                    |                                                                   |                              |                | 15       |      |
| Test Alert - This alert has been issued to test functionality for issuing a |                   |            | ality for issuing a | Dependents and Beneficiaries<br>Dependent/Beneficiary Coverage                               | Benefits Information<br>Benefits Summary                          | My Benefits<br>Life Events   |                |          |      |
| Friday, April 29, 2016                                                      |                   |            |                     | Dependent/Beneficiary Info<br>Health Care Dependent Summary<br>Insurance Beneficiary Summary | Health Care Summary<br>Life Insurance Summary<br>My Total Rewards | Document Up<br>Benefits Enro | load<br>liment |          |      |
| No events found for the date range.                                         |                   |            |                     | Savings Beneficiary Summary                                                                  | Savings Summary                                                   |                              |                |          |      |
|                                                                             |                   |            |                     |                                                                                              | Savings Contribution Summary                                      |                              |                |          | -    |

Pick the event from the list and click Continue My Life Event

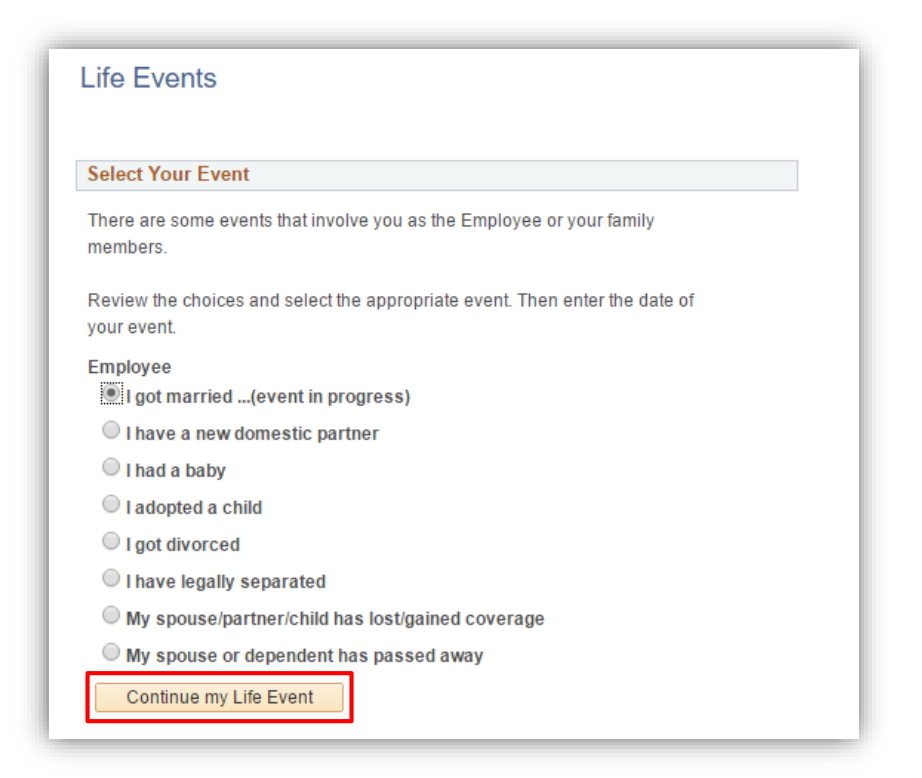

Follow the prompts and click next or click continue later to complete the process at another time.

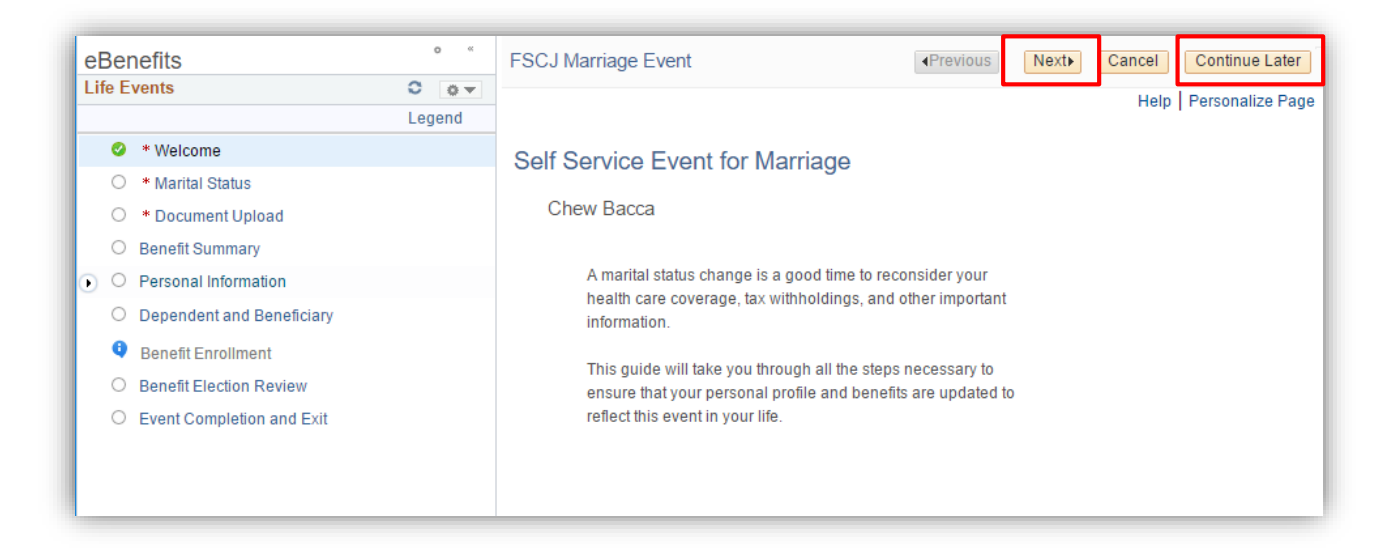

Review the choices and select the appropriate event

| Life Evente                                                                 |  |
|-----------------------------------------------------------------------------|--|
| Life Events                                                                 |  |
|                                                                             |  |
| Select Your Event                                                           |  |
| There are some quarte that involve you as the Employee or your family       |  |
| members                                                                     |  |
|                                                                             |  |
| Review the choices and select the appropriate event. Then enter the date of |  |
| your event.                                                                 |  |
| Employee                                                                    |  |
| OI got married                                                              |  |
| ○ I have a new domestic partner                                             |  |
| ◯ I had a baby                                                              |  |
| ◯ I adopted a child                                                         |  |
| ◯ I got divorced                                                            |  |
| ◯ I have legally separated                                                  |  |
| ○ My spouse/partner/child has lost/gained coverage                          |  |
| • My spouse or dependent has passed away                                    |  |
| ·····                                                                       |  |

Enter the Date the Change Will Take Effect

| Change Status Date                                                                                                    | ×    |
|----------------------------------------------------------------------------------------------------|------|
| Change Status Date                                                                                                    | Help |
| Enter the date the event occurred, then select the OK button. The<br>life event must be completed within 30 days of your qualifying event<br>or you will not be eligible to change your benefit. Otherwise you will<br>be required to wait until next annual open enrollment to make<br>changes. |      |
| Status Change Date                                                                                                    |      |
| *Date Change Will Take Effect                                                                                                    |      |
| OK Cancel                                                                                                    |      |

You will be directed to a Self Service page based on your life event. This will take you through all the steps necessary to ensure your profile and benefits are updated to reflect this event in your life.

| eВ      | Ber         | nefits                    | o «    | FSCJ Marriage Event (Previous Next) Cancel Continue Later                                                                                                    |
|---------|-------------|---------------------------|--------|----------------------------------------------------------------------------------------------------|
| Life    | Life Events |                           | 0 0 -  | New Window   Heln   Personalize Page                                                                                                    |
|         |             |                           | Legend |                                                                                                    |
|         | Ø           | * Welcome                 |        | Marital Status Change                                                                                                    |
|         | Ø           | * Marital Status          |        | Chew Bacca                                                                                                    |
|         | •           | * Document Upload         |        | Fill in the following information and select the Submit button. This form must be completed                                                                                |
|         | 0           | Benefit Summary           |        | within 30 days of your marriage date (or 30 days of your divorce date) or you will not be<br>eligible to change your benefit elections for this family status change event |
| $\odot$ | 0           | Personal Information      |        |                                                                                                    |
|         | 0           | Dependent and Beneficiary |        | *Date Change Will Take Effect                                                                                                    |
|         | 0           | Benefit Enrollment        |        | Current Marital Status Married                                                                                                    |
|         | 0           | Benefit Election Review   |        | *Change Marital Status To Married                                                                                                    |
|         | 0           | Event Completion and Exit |        |                                                                                                    |
|         |             |                           |        | * Required Field                                                                                                    |
|         |             |                           |        | Submit                                                                                                    |
|         |             |                           |        |                                                                                                    |
| _       |             |                           |        |                                                                                                    |

## Document Upload – Detailed Guide

Log into MyFSCJ\_using your FSCJ logon ID and password

| FLORIDA                                                                                                    |                                                                                                    |                                                                                                    |                                                                                                    |
|----------------------------------------------------------------------------------------------------|----------------------------------------------------------------------------------------------------|----------------------------------------------------------------------------------------------------|----------------------------------------------------------------------------------------------------|
| Velcome to myFSCJ!                                                                                                    |                                                                                                    |                                                                                                    |                                                                                                    |
| FSCJ is our new and improved portal. In<br>in students, myFSCJ will simplify the register 'go-to' destination for many core funct | an effort to streamline our processes, all students, faculty and staff members an<br>ration process and allow you to better plan and manage your progress through<br>ons. | e now using one centralized program to improve our functionality, processes and efficiency,<br>segme programs. For faculty and start, it will modernitre business practices by serving as | Apply for Admission<br>Class Search                                                                                                    |
| s our responsibility and goal to help you b                                                                                       | e successful – whether in your quest for a higher education or in your daily work                                                                                         | functions – and know myFSCJ is a great tool to help you do so                                                                                                    | Student and Employee Sine on                                                                                                    |
| he College's websites offer valua                                                                                                 | ale information for future and current students. The following init                                                                                                    | is will direct you to some of the most requested resources:                                                                                                    | User ID<br>Pataword                                                                                                    |
| ademic Calendar                                                                                                    | Fiorida Sexual Offenders & Predators Search                                                                                                    | Financial Aid                                                                                                    | The product of the second second seco |
| N Books Online                                                                                                    | Collection & Use of Social Security Numbers                                                                                                    | Library Learning Commons                                                                                                    | Sign In                                                                                                    |
| imputes & Centers                                                                                                    | Courseling & Advising                                                                                                    | Student Computing Resources                                                                                                    |                                                                                                    |
| aver Development Centers                                                                                                    | Degrees & Programs                                                                                                    | Bludent Resources (A-Z todes)                                                                                                    | Stadent Help   Employee Help                                                                                                    |
|                                                                                                    | Earstly & Khall Direction                                                                                                    | Sand an Official Transmit                                                                                                    |                                                                                                    |

Select the My Benefits dropdown and choose the Document Upload link (This link will be used to uploade life event documents – e.g., Marriage license)

| /.fscj.edu                      |                                     |                  |                             |                               |                                          | Bb                  | $\boxtimes$ | 2   | Chew Bac | ca 🗸 |
|---------------------------------|-------------------------------------|------------------|-----------------------------|-------------------------------|------------------------------------------|---------------------|-------------|-----|----------|------|
| Employees Resources Help Center |                                     |                  |                             |                               |                                          |                     |             |     |          |      |
| FLORIDA                         | My Requisitions +                   | My Pay 👻         | My Time 👻                   | My Benefits 👻 My Career 👻     |                                          |                     |             |     | 15       |      |
| Test Alert - Th                 | is alert has been issued            | to test function | ality for issuing a         | Dependents and Beneficiaries  | Benefits Information<br>Benefits Summary | My Bene<br>Life Eve | efits       |     |          |      |
|                                 |                                     |                  |                             | Dependent/Beneficiary Info    | Health Care Summary                      | Docume              | ant Uploa   | ad  | 1        |      |
| Friday Apr                      | 1 29 2016                           |                  |                             | Health Care Dependent Summary | Life Insurance Summary                   | Benefits            | Enrollm     | ent |          |      |
| - riddy, Apr                    |                                     |                  |                             | Insurance Beneficlary Summary | My Total Rewards                         |                     |             |     |          |      |
| No events fo                    | No events found for the date range. |                  | Savings Beneficiary Summary | Savings Summary               |                                          |                     |             |     |          |      |
|                                 |                                     |                  |                             |                               | Savings Contribution Summary             |                     |             |     |          | -    |
|                                 |                                     |                  |                             |                               | Flexible Spending Accounts               |                     |             |     |          |      |

To upload a document for an existing life event, choose Find an Existing Value. If the document to be uploaded is for something else, choose add a new value. (In this example we will use Add a New Value) then click on the magnifying glass to choose the life event type

| my.fscj.edu                                 |                   |           |             |               |
|---------------------------------------------|-------------------|-----------|-------------|---------------|
|                                             | Employees Re      | sources I | Help Center |               |
| FLORIDA<br>STATE COLLEGE<br>AT JACKSONVILLE | My Requisitions 👻 | My Pay 🗸  | My Time 👻   | My Benefits 👻 |
| Document Upload                             |                   |           |             |               |
| Eind an Existing Value                      | dd a New Value    |           |             |               |
| Life Event Type                             |                   |           |             |               |
| Add                                         |                   |           |             |               |
|                                             |                   |           |             |               |

| Look Up Life I  | Event Type                   |
|-----------------|------------------------------|
| Search by: L    | ife Event Type ▼ begins with |
| Look Up         | Cancel Advanced Lookup       |
| Search Results  | 3                            |
| View 100 First  | 🕚 1-7 of 7 🕑 Last            |
| Life Event Type | Description                  |
| A               | Adoption                     |
| В               | Birth                        |
| D               | Divorce                      |
| F               | Family Status Chg            |
| L               | Legal Separation             |
| М               | Marriage                     |
| Р               | Partner                      |
|                 |                              |
|                 |                              |
|                 |                              |
|                 |                              |
|                 |                              |
| I               |                              |

You will be prompted to submit the required documents

| Instructions                                       |                                                                                                    |
|----------------------------------------------------|----------------------------------------------------------------------------------------------------|
| You are required to subn<br>and upload the documer | it the document(s) listed here. Select the Add Attachment button, enter a description of your document t. |
| Life Event Docun                                   | ients                                                                                                    |
| Marriage Certificate                               |                                                                                                    |
|                                                    |                                                                                                    |

Enter a Subject Description then click Add Attachment

| Instructions       |                        |  |
|--------------------|------------------------|--|
| You have chosen to | nter a new attachment. |  |
| Selection Crite    | a                      |  |
| Description Ma     | riage Certificate      |  |
| *Subject Marri     | ge License             |  |
| Attachment         | Add Attachment         |  |
| Savo               | ]                      |  |

Choose your file and click upload

| File Attachment       | ×    |
|-----------------------|------|
|                       | Help |
| Choose File Doc1.docx |      |
| Upload Cancel         |      |
|                       |      |
|                       | .::  |

Save your document and you will receive the following confirmation. You can click on the subject to view the document.

| Attachme | nts      |                   |            | Personalize          | Find   🖾   🔣 F       | irst 🕚 1-2 of 2 🕑 Last |
|----------|----------|-------------------|------------|----------------------|----------------------|------------------------|
| Select   | Sequence | Created           | Author     | Entry ID             | Subject              | Status                 |
|          | 1        | 06/21/2016 1:15PM | Chew Bacca | Marriage Certificate | Marriage Certificate | Deleted                |
|          | 2        | 06/21/2016 1:26PM | Chew Bacca | Marriage Certificate | Marriage License     | Submitted              |

## Benefits Enrollment – Detailed Guide

Log into MyFSCJ\_using your FSCJ logon ID and password

| FLORIDA                                                                                                    |                                                                                                    |                                                                                                    |                                     |
|----------------------------------------------------------------------------------------------------|----------------------------------------------------------------------------------------------------|----------------------------------------------------------------------------------------------------|-------------------------------------|
| Nelcome to myFSCJI<br>myFSCJ is our new and improved portal. In<br>for students, myFSCJ will simplify the regis<br>our 'go to' destination for many core funct<br>rs our responsibility and goal to help you b | an effort to streamline our processes, all students, faculty and staff members an<br>traten proves and alme you to better plan and manage your progress through<br>one.<br>esuccessful – whether in your quest for a higher education or in your daty work | e now using one centralized program to improve our functionality, processes and efficiency,<br>degree programs. For faculty and staff, if will modernize business practices by serving as<br>functions — and know myFBCLI is a great tool to help you do so | Apply for Admission<br>Class Search |
| The College's websites offer valua                                                                                                    | ble information for future and current students. The following lin                                                                                                    | ks will direct you to some of the most requested resources:                                                                                                    | User ID<br>Patreont                 |
| Academic Calendar                                                                                                    | Fiorida Sexual Offenders & Predators Search                                                                                                    | Financial Aid                                                                                                    |                                     |
| Buy Eocks Online                                                                                                    | Collection & Use of Social Security Numbers                                                                                                    | Library Learning Commons                                                                                                    | Sign In                             |
| Campuses & Centers                                                                                                    | Counseling & Advising                                                                                                    | Student Computing Resources                                                                                                    | -                                   |
| Career Development Centers                                                                                                    | Degrees & Programs                                                                                                    | Bludent Resources (Avil Index)                                                                                                    | Stadent Help   Employee Help        |
|                                                                                                    |                                                                                                    |                                                                                                    |                                     |

Select the My Benefits dropdown and choose the Benefits Enrollment link

| .fscj.edu                       |                                     |                               |                                            |                                                                |                                                                 | Bb                      | 🛛 🚨     | Chew Bac | ca 🔨 |
|---------------------------------|-------------------------------------|-------------------------------|--------------------------------------------|----------------------------------------------------------------|-----------------------------------------------------------------|-------------------------|---------|----------|------|
| Employees Resources Help Center |                                     |                               | p Center                                   |                                                                |                                                                 |                         |         |          |      |
| FLORIDA<br>STATE COLLEGE        | My Requisitions +                   | My Pay 🔹                      | My Time 👻                                  | My Benefits - My Career -                                      |                                                                 |                         | Ē       | 15       |      |
| Test Alert - Thi                | is alert has been issued i          | to test function              | ality for issuing a                        | Dependents and Beneficiaries<br>Dependent/Beneficiary Coverage | Benefits Information<br>Benefits Summary<br>Health Care Summary | My Benefi<br>Life Event | ts<br>s |          |      |
| Friday, April 29, 2016          |                                     | Health Care Dependent Summary | Life insurance Summary<br>My Total Rewards | Benefits E                                                     | nrollment                                                       | ]                       |         |          |      |
| No events fo                    | No events found for the date range. |                               | Savings Beneficiary Summary                | Savings Summary                                                |                                                                 |                         |         |          |      |
|                                 |                                     |                               |                                            |                                                                | Savings Contribution Summary                                    |                         |         |          |      |
|                                 |                                     |                               |                                            |                                                                | Flexible Spending Accounts                                      |                         |         |          |      |

#### You will be taken to the following screen

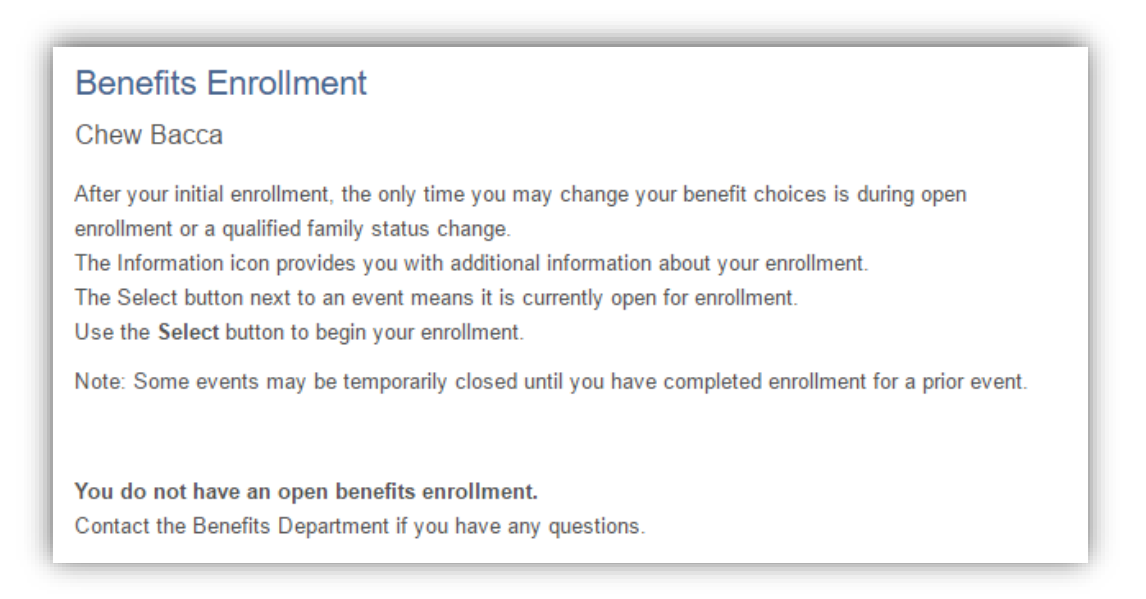